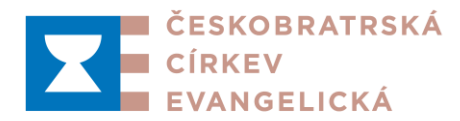

# Příprava smluv v aplikaci Akta na Evangnetu

příloha dopisu k uzavírání nových nájemních smluv kazatelů a smluv o příplatku na bydlení

## Vstup do aplikace

Pro vstup do aplikace Akta je potřeba, aby se ke svému <u>osobnímu účtu na Evangnetu</u> přihlásil kurátor sboru nebo farář či administrátor. Jako pomoc tu můžete využít začátek <u>příslušného (2.)</u> <u>dílu</u> ze série videí připravených pro práci s Akty při povolávání kazatelů.

# A. Nová nájemní smlouva v aplikaci Akta

## Zahájení procesu

Po zahájení procesu je nezbytné vybrat jako roli, v níž jednáte. Protože jako výchozí je nyní nastaveno *-všechny, které můžu-*, je potřeba po kliknutí na šipku vybrat roli *Farní sbor v...* a tlačítkem *Změnit roli* výběr potvrdit. Poté stisknutím tlačítka *Nová nájemní smlouva* přípravu smlouvy zahájíte.

| Za koho jednám – role                                                                             |                                           |                                          |
|---------------------------------------------------------------------------------------------------|-------------------------------------------|------------------------------------------|
| Pro zahájení procesu je třeba zvolit roli v piž jednáte<br>Role všechny, které můžu V Změnit roli | . •                                       |                                          |
| – všechny, které můžu –<br>Aktu<br>Uživatel Evangnetu filip.keller<br>VITAVY                      | Zahájit proces:<br>Povolání kazatele Nová | nájemní smlouva Nový příplatek na bydlen |

# Příprava smlouvy

Příprava nové nájemní smlouvy proběhne ve formuláři, který se otevře po výběru kazatele (z aktuálně ve sboru) povolaných. Pokud byl současný kazatel povolán už prostřednictvím aplikace Akta, předvyplní se údaje, u kterých je to možné. Přesto uvedené údaje zkontrolujte, případně opravte, zejména trvalé bydliště kazatele. Pokud povolání proběhlo pomocí papírových dokumentů, bude třeba vyplnit všechny údaje.

| Kazatel                       |                                                                              |
|-------------------------------|------------------------------------------------------------------------------|
| Datum narození kazatele *     | 17 . 11 . 1989 🖃<br>Do hlaviček smluv, jako součást identifikace osoby.      |
| Adresa kazatele podle OP *    | Ulice 123, Obec                                                              |
|                               | Do hlavicek smluv. Uvedte adresu trvaleho bydliste podle OP.                 |
| Nová smlouva platí od *       | 01.03.2025                                                                   |
| Nová smlouva platí do *       | 31.08.2027                                                                   |
|                               | Konec platnosti smlouvy nesmí překročit konec doby povolání.                 |
| Datum volebního shromáždění * | 12.03.2023                                                                   |
|                               | Odpovídá datu sborového shromáždění uvedenému na platné povolací listině 2 . |

Konec platnosti nové smlouvy nesmí překročit datum konce povolání ve sboru, jak je uvedeno na povolací listině a u aktuálního povolání v detailu kazatele na Evangnetu.

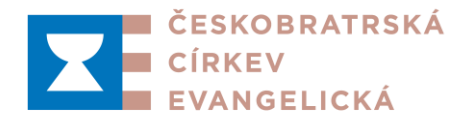

Datum volebního shromáždění se předvyplní, pokud povolání proběhlo přes Akta. Pokud nebude předvyplněno, doplňte ho, najít byste ho měli na potvrzovacím dekretu pro kazatele. Stejně můžete případně také zkontrolovat správnost předvyplněného data.

Další část obsahuje údaje o pronajímaném bytu.

| Bydlení                   |                                                                                                    |                                                                                       |
|---------------------------|----------------------------------------------------------------------------------------------------|---------------------------------------------------------------------------------------|
| Kazatelský byt *          | Byt kazatele ➤<br>Systém si kazatelské byty pomatuje. Zde můžete vybrat již jednou<br>nabídce, zvolte " nový byt" pro tytvoření nového záznamu. Zá<br>bytech jsou přístupné také na stránce úpravy informací o vašem s | <mark>i zadaný byt</mark> . Není-li žádný v<br>znamy o kazatelských<br><u>iboru</u> . |
| Vaše označení bytu *      | Byt kazatele                                                                                                    | Byt kazatele 🗙                                                                        |
| Uspořádání bytu *         | 4+1                                                                                                    | vyberte                                                                               |
|                           | např. 2+kk, 4+1,                                                                                                    | nový byt n                                                                            |
| Ulice *                   | Ulice                                                                                                    | Byt kazatele                                                                          |
| Čísla nanisní t           | Bez cisia popisneno                                                                                                    | Hiensi byt                                                                            |
| Cisio popisne "           | 59                                                                                                    |                                                                                       |
| Obec/čtvrť *              | Město                                                                                                    |                                                                                       |
| Číslo bytu                |                                                                                                    |                                                                                       |
| Podlaží *                 | 1.                                                                                                    |                                                                                       |
| Číslo parcely *           | st. 15                                                                                                    |                                                                                       |
| Katastrální území *       | Svitavy                                                                                                    |                                                                                       |
| Číslo listu vlastnictví * | 15                                                                                                    |                                                                                       |
| Katastrální úřad pro *    | Pardubický kraj 🗸                                                                                                    |                                                                                       |
| Katastrální pracoviště *  | Pardubice                                                                                                    |                                                                                       |
| Způsob vytápění *         | plyn                                                                                                    |                                                                                       |
|                           | ☑ Byt má kuchyň                                                                                                    |                                                                                       |
|                           | Byt má základní příslušenství                                                                                                    |                                                                                       |

Zde nejprve vyberte byt z nabídky, pokud ještě nemáte nastavený žádný kazatelský byt nebo potřebujete zadat byt jiný, založte odkazem v nabídce nový. Všechny položky označené hvězdičkou je nutné vyplnit (platí i dále). Po nutné úpravě formuláře pro nový modul bude v poli *Ulice* pravděpodobně uvedeno i č. p., pokud ano, vymažte je a uveď te v následujícím poli. Údaje o nemovitosti můžete v případě potřeby dohledat <u>v katastru nemovitostí</u>.

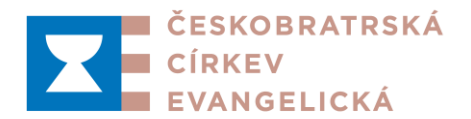

| Místnosti                                      |                            |                                           |                  |                      |                           |                          |   |
|------------------------------------------------|----------------------------|-------------------------------------------|------------------|----------------------|---------------------------|--------------------------|---|
| Тур р                                          | Plocha * [m <sup>2</sup> ] | Započítatelná plocha<br>[m <sup>2</sup> ] | Vybavení ve vlas | stnictví sboru       |                           |                          |   |
| Kuchyň                                         | 20                         | 20                                        |                  |                      |                           |                          | 0 |
| Pokoj                                          | 25                         | 25                                        |                  |                      | _                         |                          | 0 |
| Pokoj                                          | 22                         | 22                                        |                  |                      | _                         |                          | 0 |
| Pokoj                                          | 20                         | 20                                        | _                |                      | _                         |                          | 0 |
| Koupelna                                       | 10                         | 5                                         | _                |                      | _                         |                          | 0 |
| WC                                             | 3                          | 1.5                                       | _                |                      | _                         |                          | 8 |
|                                                |                            |                                           |                  |                      |                           |                          | - |
| + Pokoj + Kuchyn + Pre                         | dsin + Koupeina            | + WC + Spiz + Baikon                      | + Skiep + Osta   | un                   |                           |                          |   |
| Celková plocha skul                            | tečná 100                  | omatialau nadla tahullau miataasti        |                  |                      |                           |                          |   |
| Počítá se automaticky podle tabulky místností. |                            |                                           |                  |                      |                           |                          |   |
|                                                | Počítá se aut              | omaticky podle tabulky místností          |                  |                      |                           |                          |   |
| Náklady                                        |                            |                                           |                  |                      |                           |                          |   |
| Podíl kazatelo zadojto v celých                | procentech, roční pá       | iklady v celých korupách                  |                  |                      |                           |                          |   |
| Foun kazatele zadejte v celych                 | procentech, rochi na       | inady v cerych korunach.                  |                  |                      |                           |                          |   |
| Náklad                                         |                            |                                           |                  | Podíl kazatele * [%] | Roční náklady * [Kč]      | Naklady kazatele<br>[Kč] |   |
| Elektřina                                      |                            |                                           |                  | 70                   | 15000                     | 10500                    | 0 |
| Vodné a stočné                                 |                            |                                           |                  | 70                   | 10000                     | 7000                     | 0 |
| Plyn                                           | _                          |                                           |                  | 75                   | 20000                     | 15000                    | 0 |
| Čištění komínů                                 | _                          |                                           |                  | 0                    | 1000                      | 0                        | 0 |
| + Elektrická energie + Plyn                    | + Pevná paliva             | + Dálkové vytápění + Vodné                | a stočné 🛛 + Odv | oz domovního odpadu  | + Čištění komínů + Ostatr | ní náklady               |   |
| Roční náklady kaz                              | atele 32500                |                                           |                  |                      |                           |                          |   |
|                                                | Počítá se aut              | omaticky podle tabulky nákladů.           |                  |                      |                           |                          |   |
| Měsíční záloha na energie a s                  | lužby 2708                 |                                           |                  |                      |                           |                          |   |
|                                                | Počítá se aut              | omaticky podle tabulky nákladů.           |                  |                      |                           |                          |   |

## V další části vyplňte, případně upravte údaje o místnostech a o energiích a službách.

Pomocí zelených tlačítek můžete případně přidat novou položku, pomocí křížku vedle řádku můžete nepatřičný řádek smazat. Pro výpočet nájemného aplikace použije údaj *Celková plocha započitatelná*.

Pole *Podíl kazatele* u služeb a energií slouží pro případ, kdy pro elektřinu, plyn, vodu, příp. další energie použit vždy jeden měřák pro celou budovu a nelze přesně odečíst spotřebu pro kazatelský byt. Vyplňte do něj proto podíl, který podle zkušenosti připadá na byt. Údaj musí být věrohodný. Z ročních nákladů připadajících na kazatele (přesněji kazatelský byt) je vypočtena měsíční záloha na energie, která je spolu s nájemným uvedena v nájemní smlouvě a slouží také k výpočtu maximální výše příplatku na bydlení.

Pokud budete tabulky jakkoliv měnit, uložte před dalším pokračováním ve vyplňování formuláře provedené změny stisknutím tlačítka Uložit rozpracovaný formulář pod formulářem. Zajistíte tak přepočítání údajů, s kterými aplikace dále pracuje. Tímto tlačítkem můžete také kdykoliv dosud hotovou práci uložit a případně se k ní vrátit později.

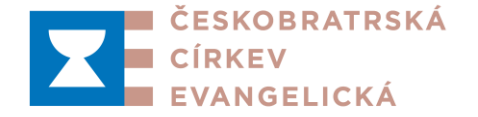

Doplňte další údaje o členech domácnosti a další údaje k pronájmu, které se tak přenesou do textu nájemní smlouvy.

| Jména členů domácnosti         | Marie, Petr, Ondřej, Marie Magdalena                                                                                                    |
|--------------------------------|----------------------------------------------------------------------------------------------------|
|                                | Bez kazatele samotného. Pokud kazatel bude bydlet sám, ponechte prázdné.                                                                                            |
| Nájemce bude užívat            | <ul> <li>✓ společné prostory v domě</li> <li>✓ zahradu</li> <li>✓ garáž</li> <li>□ hospodářské budovy</li> <li>✓ jiné</li> </ul>                                    |
| Jiná součást k uživání         | kolárnu                                                                                                    |
|                                | Vyplňte ve 4. pádu a s malým počátečním písmenem. Jde o součást věty "Spolu s bytem je nájemce oprávněn užívat"                                                     |
| Podmínky pro snížení nájemného | <ul> <li>□ vytápění bytu je zajišťováno pouze kotlem na pevná paliva</li> <li>□ byt vyžaduje rekonstrukci</li> <li>□ byt je nadměrně energeticky náročný</li> </ul> |
|                                | Způsob výpočtu nájemného je uveden ve směrnici SR o bydlení farářů a jáhnů.                                                                                         |
| Měsíční nájemné *              | 3627                                                                                                    |
|                                | Počítá se automaticky podle plochy a měrného nájemného na m2 pro obec dané velikosti.                                                                               |

Dále podle okolností zaškrtněte odpovídající pole, pokud je naplněna některá z podmínek pro snížení nájmu daných pro snížení nájmu. Každá z nich snižuje vypočtené nájemné o 25 %, celkem ale nejvíce o 50 %. Rekonstrukcí je zde míněna potřeba celkové rekonstrukce bytu kvůli nedobrému stavu.

*Měsíční nájemné* doplňuje aplikace automaticky podle velikosti započitatelné plochy a měrného nájemného v Kč/m<sup>2</sup> a s příslušným snížením.

V poslední části formuláře vyplňte výši příplatku podle domluvy mezi staršovstvem a kazatelem.

| Výše příplatku sboru na bydlení * | 1700                                                        | *                                       |                                                                                                    |
|-----------------------------------|-------------------------------------------------------------|-----------------------------------------|----------------------------------------------------------------------------------------------------|
|                                   | Příplatek<br>částka, k<br>příspěvki<br>sníženéh<br>společné | se p<br>terou<br>1 mus<br>0 úva<br>m po | oskytuje prostřednictvím povšechného sboru. Zadané výši bude odpovídat<br>farní sbor budo odesílat a z které mzdová účtárna odvede daň a odvody. Výše<br>sí bý od 1647 Kč do 6355 Kč. Uvedené rozmezí platí pro plný úvazek u ČCE, u<br>azku se prislošně krati (viz či. IV odst. 1 Směrnice o bydlení farářů a jáhnů). Při<br>volání jde o součet úvazků). |
| Variabilní symbol                 | 952115                                                      | 0803                                    | 3                                                                                                    |

V komentáři pod polem se zobrazuje minimální a maximálně výše příplatku. V případě, že zadáte příplatek, který vybočuje z rozmezí daného směrnicí, upozorní vás na to varování.

společném povolání jde o součet úvazků). Výše příplatku je mimo stanovené meze.

Proti dosavadní praxi u příspěvku pro kazatele bude nyní sbor příplatek odesílat ve výši, která je uvedená v tomto poli a následně ve smlouvě.

Na konci formuláře je uveden automaticky doplněný variabilní symbol pro smlouvu vygenerovanou v rámci tohoto procesu. Pro každou další smlouvu o příplatku v daném sboru se variabilní symbol změní.

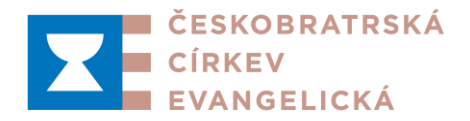

#### Autorizace, odeslání a archivace smluv

Po kontrole, že smlouvu máte vyplněnou úplně a správně podle domluvy mezi kazatelem a staršovstvem, dokončíte přípravu smlouvy Uložit a zapsat data do dokumentů tlačítkem Stisknutím tlačítka vytvoříte PDF dokumenty nájemní smlouvy, evidenčního listu k bytu a smlouvy o příplatku na bydlení a přejdete do dalšího kroku, kde si vytvořené dokumenty můžete prohlédnout a zkontrolovat. Pokud byste našli chybu, můžete se vrátit Zpět k tormuláři tlačítkem, chybu opravit a dokumenty znovu vytvořit.

Po kontrole dokument autorizujte (podepište) červeným tlačítkem. Poté se musí na Evangnet přihlásit druhý statutární zástupce sboru (kurátor, farář/administrátor) a kazatel, s kterým smlouvu uzavíráte (nejčastěji současný farář sboru) a smlouvu autorizovat za sebe. Poslední z nich smlouvu stisknutím tlačítka Autorizovat, odeslat SV dokumenty odešle k autorizaci seniorátnímu výboru a personálnímu a mzdovému oddělení ÚCK. Po autorizaci na ÚCK dostane sbor i seniorát e-mail s informací o dokončení celého procesu a odkazem, pomocí kterého se znovu dostanete do již dokončeného proces s dokumenty, ve kterých jsou zapsány příslušné autorizace. Dokumenty vytiskněte pro sbor a kazatele a sborový výtisk založte k dokumentům o aktuálním povolání kazatele.

#### B. Nová smlouva o příplatku v aplikaci Akta

Tento formulář použijte, pokud chcete uzavřít smlouvu o příplatku na bydlení s kazatelem, který nebydlí v bytě poskytnutém sborem, případně později v případě, kdy budete chtít po dohodě s kazatelem změnit do té doby platnou výši příplatku. Při uzavírání nové nájemní smlouvy ani při novém povolání kazatele se nepoužívá.

Příprava smlouvy probíhá stejným způsobem, pouze formulář je kratší, protože se do něj nezadávají údaje potřebné pro vytvoření nájemní smlouvy.

| Bydlení                            |                                                                                                    |
|------------------------------------|----------------------------------------------------------------------------------------------------|
| Výše nájemného                     | 3335                                                                                                    |
| Měsíční záloha na energie a služby | 3417                                                                                                    |
| Výše příplatku sboru na bydlení *  | 1700                                                                                                    |
|                                    | Příplatek se poskytuje prostřednictvím povšechného sboru. Zadané výši bude odpovídat<br>částka, kterou farní sbor bude odesílat a z které mzdová účtárna odvede daň a odvody. Výše<br>příspěvku musí být od 1335 Kč do 6752 Kč. Uvedené rozmezí platí pro plný úvazek u ČCE, u<br>sníženého úvazku se příslušně krátí (viz čl. IV odst. 1 Směrnice o bydlení farářů a jáhnů). Při<br>společném povolání jde o součet úvazků). |
| Variabilní symbol                  | 9521170803                                                                                                    |
|                                    | Uložit rozpracovaný formulář (Není požadováno vyplnění povinných polí.)<br>Uložit a zapsat data do dokumentu                                                                                                    |

Výše nájemného a záloha na energie se automaticky načtou z procesu, kterým byla vytvořena aktuálně platná nájemní smlouva.